# How to Set Up California Sick Pay inside Payroll Mate

This tutorial is for information purposes only. It is your responsibility to make sure the payroll setup is correct. Consult your accountant or tax advisor if you are unsure how a certain payroll item or your payroll in general should be set up.

Make sure you have the correct Company open inside Payroll Mate

- • Example Company - Payroll Mate (2018) Eile Edit Tools Help Order Checks and Supplies 🗄 🎎 New 😢 Edit 🔽 Delete 🧶 Pay 🔞 Check History 🔋 Pay Multiple Employees 💾 Import Employees Middle Last Name SSNumber Phone Number Address1 Employees First Name 999-99-9999 Sally 101 Main Tester Samuel Sample 111-22-3333 456 Test Sample S All Employees Stuart 123-22-3333 456 Test Tommy Tester 998-99-9999 101 Main O Active Employees O Inactive Employees 201Checks Click Employees 1 Employees Forms Reports Company 1099 & Vendor Tutorials » •
- 1. Click Employees from shortcuts menu

#### 2. Select employee to edit

#### 3. Click Edit

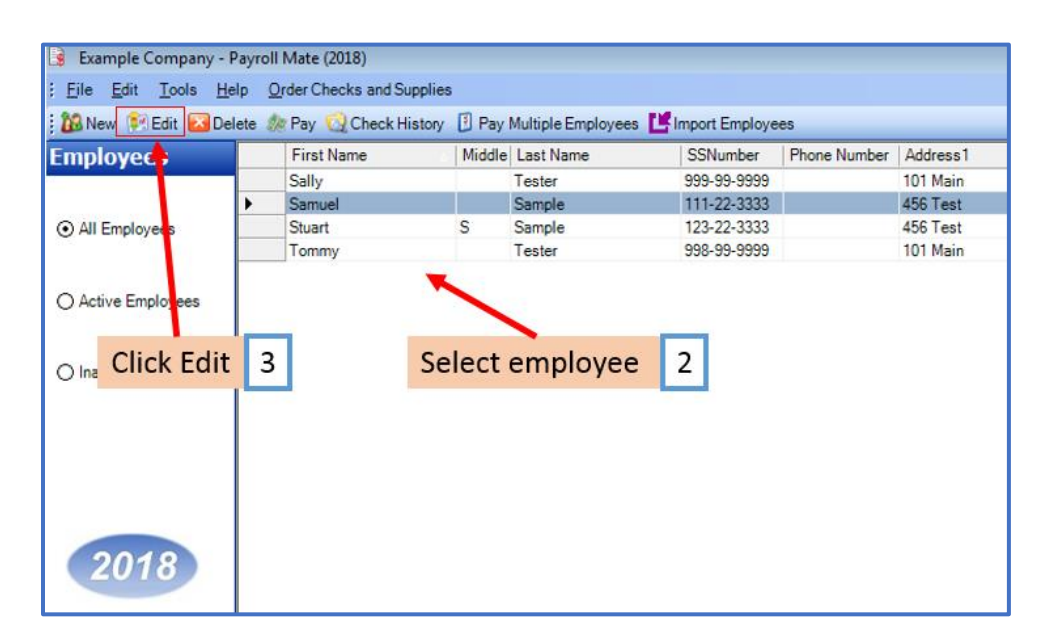

This will open the Modify Employee Wizard

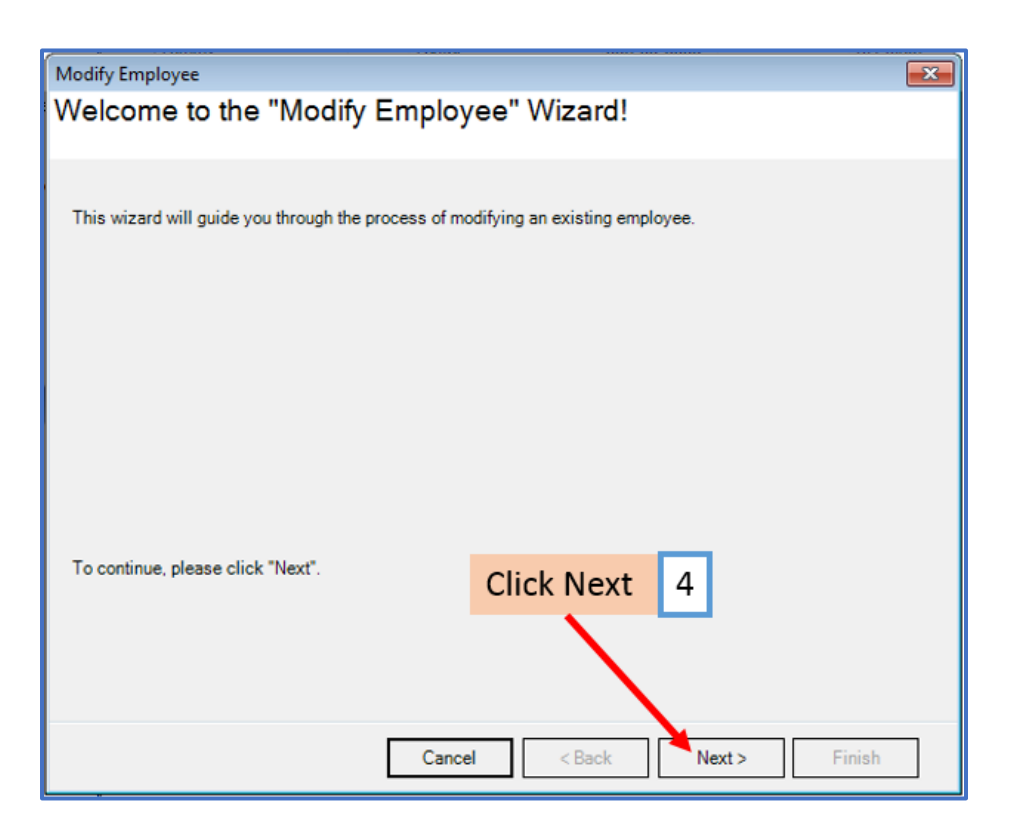

# 5. Click Next

| Modify Employee         |                             |
|-------------------------|-----------------------------|
| General Informatio      | n                           |
|                         |                             |
| News                    |                             |
| Name:                   | Samuel                      |
| Address1:               | 456 Test                    |
| Address2:               |                             |
| City:                   | Chicago                     |
| State:                  | IL -                        |
| Zip Code:               | 60605                       |
| Social security number: | 111-22-3333                 |
| Telephone Number:       |                             |
| Fax Number:             |                             |
| E-mail Address:         | Click Next 5                |
| Inactive                |                             |
| Memo:                   |                             |
|                         | · · · ·                     |
|                         |                             |
|                         | Cancel < Back Next > Finish |

| Modify Employee                       |                         |        | <b>—</b>                                      |
|---------------------------------------|-------------------------|--------|-----------------------------------------------|
| Tax Setup                             |                         |        |                                               |
| E La Universita Anna                  |                         |        | W00 #                                         |
| Federal Income Tax Setup              |                         |        | vv-2 Options                                  |
| Filing Status:                        | Single                  | •      | Statutory Employee                            |
| Number of Allowances:                 | 0                       | •      | Retirement Plan                               |
| Pay Frequency:                        | Weekly (52 Pay Periods) | •      | This employee receives<br>Advance FIC payment |
| Additional Federal Withholding:       | 0.00                    |        |                                               |
| Set the following Taxes to zero on th | ie check                |        |                                               |
| Federal Income 🔲 State Inc            | come 📄 SS. & Med. (Emp  | loyee) | SS. & Med. (Employer)                         |
| State Income Tax Setup                |                         |        |                                               |
| State:                                |                         | IL     | •                                             |
| Additional State Withholding:         |                         | 0.00   |                                               |
|                                       |                         |        |                                               |
| IL-W4 Line 1:                         |                         | 0      |                                               |
| IL-W4 Line 2:                         | Click Next              | 6 —    |                                               |
|                                       |                         |        |                                               |
|                                       | Cancel <                | Back   | Next > Finish                                 |

# 7. Click Next

| Modify Employee                    |             |         |      |         |        | <b>—</b> |
|------------------------------------|-------------|---------|------|---------|--------|----------|
| Incomes                            |             |         |      |         |        |          |
|                                    |             |         |      |         |        |          |
| 🔽 Regular Hourly Pay               | [Per Hour]  | 23.0000 |      |         |        | <b>^</b> |
| Overtime Hourly Pay                | [Per Hour]  | 0.00    |      |         |        |          |
| Yearly Salary                      | [Per Year]  | 0.00    |      |         |        |          |
| Double-Time                        | [Per Hour]  | 0.00    |      |         |        |          |
| Mileage                            | [Per Mile]  | 0.00    |      |         |        |          |
| Piece Work                         | [Per Piece] | 0.00    |      |         |        | E        |
| Fringe Benefits                    | [Fixed]     | 0.00    |      |         |        |          |
| Vacation Pay Hourly                | [Per Hour]  | 0.00    |      |         |        |          |
| Sick Pay Hourly                    | [Per Hour]  | 0.00    |      |         |        |          |
| Bonus                              | [Variable]  |         |      |         |        |          |
| Tips Received Directly by Employee | [Variable]  |         |      |         |        |          |
| Tips Paid by Employer              | [Variable]  |         | Clic | ck Next | 7      |          |
| Commission                         | [Variable]  |         |      |         |        | -        |
|                                    |             |         |      |         |        |          |
| [                                  | Cancel      | < Bac   | k    | Next >  | Finish |          |

| Modify Employee                       |              |               | <b>—</b> |
|---------------------------------------|--------------|---------------|----------|
| Taxes                                 |              |               |          |
|                                       |              |               |          |
| ✓ Federal Income Tax                  |              |               | <u>^</u> |
| Social Security (Employee)            |              |               |          |
| Social Security (Employer)            |              |               |          |
| Medicare (Employee)                   |              |               |          |
| Medicare (Employer)                   |              |               |          |
| Fed Unemployment (Employer)           |              |               | _        |
| ✓ State Income Tax                    |              |               | -        |
| State Unemployment (Employer)         |              |               |          |
| 🔽 Local Income Tax                    |              |               |          |
| State Disability Insurance (Employee) |              |               |          |
| State Disability Insurance (Employer) |              | Click Next    | 0        |
| VY Disability                         | [Percentage] | Click Next    | 8        |
| ☑ Chicago City Tax                    | [Percentage] |               | -        |
|                                       | Cancel       | < Back Next > | Finish   |

9. Click Next

| Modify Employee  |              |                             |
|------------------|--------------|-----------------------------|
| Deductions       |              |                             |
|                  |              |                             |
| 401K (Employee)  | [Percentage] | 0.00                        |
| 401K (Employer)  | [Percentage] | 0.00                        |
| Health Insurance | [Fixed]      | 0.00                        |
| 🔲 Box 12 data    | [Percentage] | 1.500000                    |
|                  |              |                             |
|                  |              |                             |
|                  |              |                             |
|                  |              |                             |
|                  |              |                             |
|                  |              |                             |
|                  |              | Click Next 9                |
|                  |              |                             |
|                  |              |                             |
|                  | -            |                             |
|                  |              | Cancel < Back Next > Finish |

| Modify Employee                       |                            | <b>—</b> |
|---------------------------------------|----------------------------|----------|
| Direct Deposit                        |                            |          |
|                                       |                            |          |
| Include in Direct Deposit Pro         | ocess                      |          |
| Banking Information                   |                            |          |
| Account Type                          | Checking *                 |          |
| Bank Routing Number                   |                            |          |
| Account Number                        |                            |          |
| · · · · · · · · · · · · · · · · · · · |                            |          |
|                                       |                            |          |
|                                       |                            |          |
|                                       | Click Next 10              |          |
|                                       |                            |          |
|                                       |                            |          |
|                                       | Cancel < Back Next > Finit | sh       |

### 11. Select Per Total Hours on Check

12. Enter 0.0333 for the rate (CA Employees will accrue one hour of paid sick leave for every 30 hours worked) Note: Rate may be subject to change

13. Enter Maximum Sick Hours earned if applicable

| Modify Employee                                                                                                    |
|----------------------------------------------------------------------------------------------------|
| Vacation / Sick Hours Settings                                                                                         |
| Select Per Total Hours on Check 11                                                                                     |
| Method of Calculating Vacation and Sick Hours: O Per Check O Per Total Hours on Check                                  |
| Vacation Hours Earned Per Total Hours on Check                                                                         |
| Maximum Vacation Hours Earned Per Year Keep blank for unlimited hours per year; fill with 0.00 for zero hours per year |
| Sick Hours Earned Per Total Hours on Check 0.0333 Enter 0.0333 12                                                      |
| Maximum Sick Hours Earned Per Year Keep blank for unlimited hours per year; fill with 0.00 for zero hours per year     |
| Enter Maximum<br>sick hours earned 13 Click Next 14                                                                    |
| if applicable     Cancel     < Back     Next >     Finish                                                              |

#### 15. Click Finish

| Aodify Employee                                                              | ×  |
|------------------------------------------------------------------------------|----|
| Finish                                                                       |    |
|                                                                              |    |
| Wizard completed, please click "Finish" to update this employee information. |    |
|                                                                              |    |
|                                                                              |    |
|                                                                              |    |
|                                                                              |    |
|                                                                              |    |
|                                                                              |    |
|                                                                              |    |
| Click Finish                                                                 | .5 |
|                                                                              |    |
|                                                                              |    |
| Cancel C Back Next > Einiel                                                  | _  |
| Cancel Codek IVext > Fillis                                                  | ·  |

16. When creating a new payroll check for this employee, the earned sick hours will now populate based on the number of work hours entered

| heck Details                                                                                                    |                                                                                                    |                                                                |                                  |              |                                                                              |                                         |                                      |
|----------------------------------------------------------------------------------------------------|----------------------------------------------------------------------------------------------------|----------------------------------------------------------------|----------------------------------|--------------|------------------------------------------------------------------------------|-----------------------------------------|--------------------------------------|
| eneral Information                                                                                                    |                                                                                                    | Pay Frequency:                                                 | Weekly (52 Pa                    | y Periods)   |                                                                              |                                         |                                      |
| mployee: Sample, Samuel                                                                                                    |                                                                                                    |                                                                | Begin Date:                      | April        | 09, 2018                                                                     |                                         | ecalculate                           |
| heck #: 10 Pa                                                                                                    | y Date: April 16, 20                                                                                                    | 018 🔍 🗸                                                        | End Date:                        | April        | 20, 2018                                                                     |                                         |                                      |
| come Details                                                                                                    |                                                                                                    |                                                                |                                  |              | Vacation / Sick Hor                                                          | urs                                     |                                      |
| Income: Rate:<br>Regular Hourly Pay 23.0000                                                                                                    | <u>Type: Quantity:</u><br>Per Hour 30.0000                                                                                                    | Amount: YT<br>690.00 340                                       | <u>D:</u><br>)4.00               |              | Vac. hours earned<br>Vac. hours used<br>Sick hours earned<br>Sick hours used | Amount:<br>0.00<br>0.00<br>1.00<br>0.00 | YTD:<br>0.00<br>0.00<br>1.00<br>0.00 |
| ax Details                                                                                                    |                                                                                                    | De                                                             | duction Detail                   | s            |                                                                              |                                         |                                      |
| Tax:<br>Social Security (Employee)<br>Wedicare (Employee)<br>Tederal Income Tax<br>State Income Tax<br>Scale Income Tax<br>State Disability Insurance (Employee<br>VP Disability<br>Chicago City Tax<br>Social Security (Employer)<br>Wedicare (Employer) | Amount:         YT           42.78         42.           10.01         10.           70.60         70.           34.16         34.           0.00         0.0           0.60         0.60           0.69         0.6           50.03         50.           42.78         42.           10.01         10. | D:<br>78 ↑<br>160<br>160<br>0<br>0<br>9<br>03<br>78<br>01<br>▼ | Eauction: /                      | rned S       | Sick hours                                                                   | 16                                      |                                      |
| ther Optional Details                                                                                                    | Check                                                                                                    | Summary                                                        |                                  |              |                                                                              |                                         |                                      |
| Amount:<br>Hours Worked 0.00                                                                                                    | <u>YTD:</u><br>118.00 <u>This (</u>                                                                                                    | Total Incom<br>Check: 690.00                                   | <u>es:</u> <u>Total</u><br>208.8 | Taxes:<br>37 | Total Deduction<br>0.00                                                      | <u>Net F</u><br>481.1                   | <del>'ay:</del><br>3                 |
| Veeks Worked 0.00                                                                                                    | 3.00 <u>YTD:</u>                                                                                                    | 3404.00                                                        | 208.8                            | 37           | 0.00                                                                         | 3195                                    | .13                                  |
| MEMO:                                                                                                    |                                                                                                    |                                                                |                                  |              |                                                                              |                                         |                                      |
| OK                                                                                                    | Cancel                                                                                                    |                                                                |                                  |              |                                                                              |                                         |                                      |